## Step 0:確認你的信箱資訊

- 學生請參閱學生電子郵件信箱
- 學校教職員工請參閱<u>教職員工電子郵件信箱</u>
- 單位用途請參閱單位電子郵件信箱
- 以下範例使用 iPad 設定 mx 信箱為例,請視各自情況調整。
  - 用戶名稱:username
  - 電子郵件地址:username@MX.nthu.edu.tw
  - POP3 伺服器:pop.MX.nthu.edu.tw
  - 驗證寄信伺服器: smtpauth.net.nthu.edu.tw

### Step 1

1. 點選主畫面的「設定」。

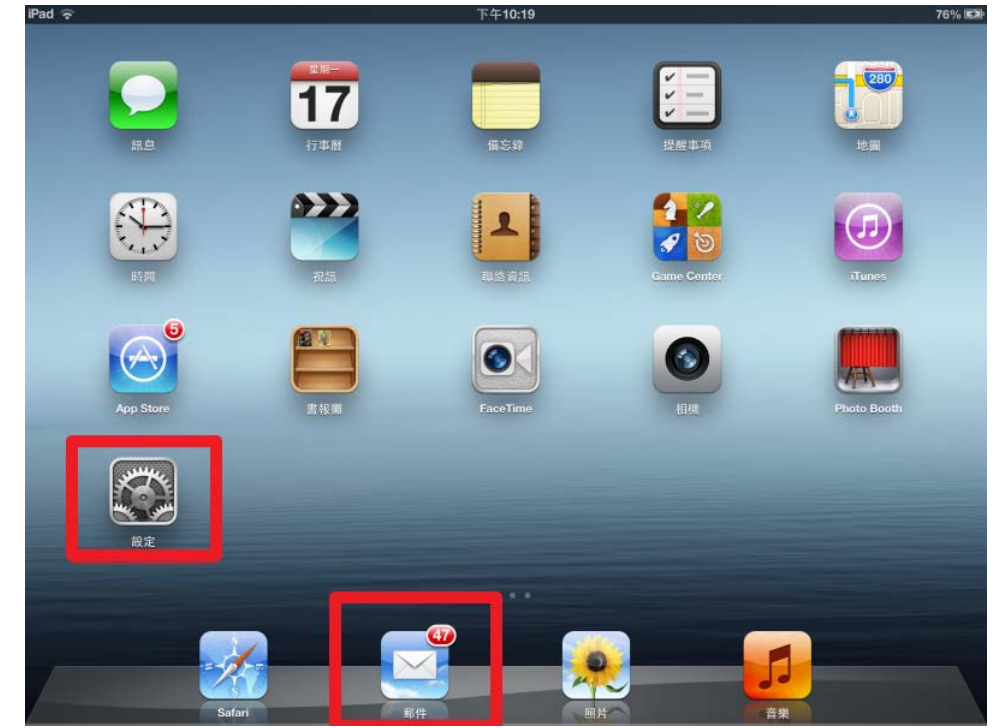

# Step 2

1. 點選左方設定「郵件、聯絡資訊、行事曆」,再點選右方「新增帳號」。

| _       | 設定                                                                                                    | 郵件、聯絡資訊、行事曆                                                                                                    |  |  |
|---------|----------------------------------------------------------------------------------------------------|----------------------------------------------------------------------------------------------------|--|--|
| 0       | 通知                                                                                                    | 板號                                                                                                    |  |  |
| Ø       | 一般                                                                                                    | iCloud<br>行事曆、Safari、提醒事項、照片串違、尋找我的iPad、文件與資料                                                                                  |  |  |
|         | 聲音                                                                                                    | 10075-0540 y                                                                                                    |  |  |
| -       | 亮度與背景圖片                                                                                                    | 新增帳號…                                                                                                    |  |  |
| 2       | 相框                                                                                                    |                                                                                                    |  |  |
|         | 隱私                                                                                                    | 加取利用                                                                                                    |  |  |
| 0       | iCloud                                                                                                    | ■年<br>■テ<br>50 村長近部性)                                                                                                    |  |  |
|         | 郵件、聯絡資訊、行事曆                                                                                                    | <b>福智</b> 3(行)                                                                                                    |  |  |
|         | 備忘錄                                                                                                    | 頭示收件人/副本標籤                                                                                                    |  |  |
| :       | 提醒事項                                                                                                    | 刪除前先詢問 〇〇                                                                                                    |  |  |
|         | 訊息                                                                                                    | 載入遠端影像                                                                                                    |  |  |
| •       | FaceTime                                                                                                    | 以討論串來分類                                                                                                    |  |  |
|         | 地圖                                                                                                    | *******                                                                                                    |  |  |
|         | Safari                                                                                                    | ● ● ● ● ● ● ● ● ● ● ● ● ● ● ● ● ● ● ●                                                                                          |  |  |
| $\odot$ | iTunes 與 App Store                                                                                                    |                                                                                                    |  |  |
| 钻選      | 「其他」。                                                                                                    | 75 Au A A A                                                                                                    |  |  |
| Pad ·   | (0                                                                                                    | 5 + 10:02                                                                                                    |  |  |
| Pad     | <b>。</b><br>設定                                                                                                    | ¥并-Ⅲ临夜底···· 新增帳號····                                                                                                    |  |  |
|         | 会設定                                                                                                    | ▶ ₩1 ₩6338 新培帳號…                                                                                                    |  |  |
|         | <ul> <li>設定</li> <li>通知</li> <li>一般</li> </ul>                                                                                                    | ▶ ## ■16x38     新增帳號…       ▶ # ICloud                                                                                         |  |  |
|         | <ul> <li>●</li> <li>設定</li> <li>通知</li> <li>一般</li> <li>聲音</li> </ul>                                                                                                    | 新増帳號…<br>新増帳號…                                                                                                    |  |  |
|         | <ul> <li>⇒</li> <li>設定</li> <li>通知</li> <li>一般</li> <li>聲音</li> <li>亮度與背景圖片</li> </ul>                                                                                                    | 新増帳號…<br>新増帳號…                                                                                                    |  |  |
|         | <ul> <li>設定</li> <li>通知</li> <li>一般</li> <li>聲音</li> <li>亮度與背景圖片</li> <li>相框</li> </ul>                                                                                                    | 新増帳號…<br>新増帳號…<br>Microsoft<br>Exchange<br>GMOIL                                                                               |  |  |
|         | <ul> <li>⇒</li> <li>設定</li> <li>通知</li> <li>一般</li> <li>聲音</li> <li>亮度與背景圖片</li> <li>相框</li> <li>飈私</li> </ul>                                                                                                    | 新増機號…<br>新増機號…<br>Microsoft:<br>Exchange<br>GMail<br>予承日〇〇!                                                                    |  |  |
|         | <ul> <li>● 設定</li> <li>通知</li> <li>一般</li> <li>聲音</li> <li>亮度與背景圖片</li> <li>相框</li> <li>隠私</li> <li>iCloud</li> </ul>                                                                                                    | 新増機號…<br>新増機號…<br>Microsoft<br>Exchange<br>GMail<br>アAHOO!<br>AOL                                                              |  |  |
|         | <ul> <li>⇒</li> <li>設定</li> <li>通知</li> <li>一般</li> <li>聲音</li> <li>亮度與背景圖片</li> <li>相框</li> <li>聽私</li> <li>iCloud</li> <li>郵件、聯絡資訊、行事曆</li> </ul>                                                                           | 新増機號…<br>新増機號…<br>※ iCloud<br>※ iCloud<br>※ Exchange<br>GMail<br>※AFIOO!<br>AOL.                                               |  |  |
|         | <ul> <li>設定</li> <li>通知</li> <li>一般</li> <li>聲音</li> <li>亮度與背景圖片</li> <li>相框</li> <li>隠私</li> <li>iCloud</li> <li>野件、聯絡資訊、行事層</li> <li>備忘錄</li> </ul>                                                                         | 新増機號…<br>新増機號…<br>※ iCloud<br>※ iCloud<br>※ Microsoft<br>Exchange<br>GMOII<br>※ AFIOO!<br>Aol.<br>Wicrosoft<br>Hotmail         |  |  |
|         | <ul> <li>設定</li> <li>通知</li> <li>一般</li> <li>聲音</li> <li>亮度與背景圖片</li> <li>相框</li> <li>隠私</li> <li>iCloud</li> <li>野件、聯絡資訊、行事層</li> <li>備忘錄</li> <li>提醒事項</li> </ul>                                                           | 新増機號…<br>※非正式法<br>新増機號…<br>※ iCloud<br>※ iCloud<br>※ Exchange<br>C Microsoft<br>Exchange<br>Aol.<br>Nicrosoft<br>Hotmail<br>其他 |  |  |
|         | <ul> <li>設定</li> <li>通知</li> <li>一般</li> <li>聲音</li> <li>亮度與背景圖片</li> <li>相框</li> <li>聽私</li> <li>iCloud</li> <li>野件、聯絡資訊、行事層</li> <li>備忘錄</li> <li>提醒事項</li> <li>訊息</li> </ul>                                               | 新増機號…<br>新増機號…<br>※計で認知能<br>「Cloud<br>※ iCloud<br>※ iCloud<br>※ Exchange<br>GMail<br>YAHOO!<br>AOI.<br>基内<br>其他                |  |  |
|         | <ul> <li>設定</li> <li>通知</li> <li>一般</li> <li>聲音</li> <li>亮度與背景圖片</li> <li>相框</li> <li>陽私</li> <li>iCloud</li> <li>野件、聯絡資訊、行事層</li> <li>備忘錄</li> <li>提醒事項</li> <li>訊息</li> <li>FaceTime</li> </ul>                             | 新増機號…<br>※注意認知<br>新増機號…<br>※ iCloud<br>※ iCloud<br>※ Exchange<br>C Microsoft<br>Aol.<br>Aol.<br>其他                             |  |  |
|         | <ul> <li>設定</li> <li>通知</li> <li>一般</li> <li>聲音</li> <li>亮度與背景圖片</li> <li>相框</li> <li>腳私</li> <li>iCloud</li> <li>野件、聯絡資訊、行事層</li> <li>備忘錄</li> <li>提醒事項</li> <li>試息</li> <li>FaceTime</li> <li>地圖</li> </ul>                 | 新増機號…<br>新増機號…<br>※ iCloud<br>※ iCloud<br>※ Exchange<br>GMail<br>YAFIOO!<br>AOI.<br>基他                                         |  |  |
|         | <ul> <li>設定</li> <li>通知</li> <li>一般</li> <li>学育</li> <li>房度與背景圖片</li> <li>視框</li> <li>陽私</li> <li>iCloud</li> <li>野件、聯絡資訊、行事層</li> <li>備忘錄</li> <li>提醒事項</li> <li>話息</li> <li>FaceTime</li> <li>地圖</li> <li>Safari</li> </ul> | 新増機號…<br>新増機號…<br>Microsoft<br>Exchange<br>GMOII<br>YAHOO!<br>AOI.<br>其他                                                       |  |  |

| iPad 🙃               | 下午10:03       | 74% 🖎 |
|----------------------|---------------|-------|
| 設定                   | Frankit 其他    |       |
| 🦲 通知                 | 郵件            |       |
| 👰 一般                 | 新增郵件帳號        | >     |
| 1 聲音                 | 聯絡資訊          |       |
| 🙀 亮度與背景圖片            | 新增 LDAP 帳號    | >     |
| 2 相框                 | 新增 CardDAV 帳號 | >     |
| ₩ 隠私                 | 行事層           |       |
| Coud iCloud          | 新增 CalDAV 帳號  | >     |
| 🔄 郵件、聯絡資訊、行事曆        | 新增已訂閱的行事曆     | >     |
| 🛑 備忘錄                |               |       |
| 提醒事項                 |               |       |
| 🖸 訊息                 |               |       |
| FaceTime             |               |       |
| 112 地圖               |               |       |
| M Safari             |               |       |
| 🜍 iTunes 與 App Store |               |       |

# Step 3

- 1. 輸入電子郵件帳號資訊。
- 2. 點選「下一步」。

| Pad ?<br>設定        | 下午11<br>新增期後        | #15 89%<br>其他                         |
|--------------------|---------------------|---------------------------------------|
| ● 通知               | (取消) 新增纳            | <b>長號 下-</b> 步                        |
| 👰 一般               | Constant            | · · · · · · · · · · · · · · · · · · · |
| ◆》 聲音              | 名稱 username         |                                       |
| 亮度與背景圖片            | 電子郵件 username@mx.nt | hu.edu.tw                             |
| Q 相框               | 密碼                  | >                                     |
| ₩私                 | 描述 mx.nthu.edu.tw   |                                       |
| C iCloud           |                     | >                                     |
| 📴 郵件、聯絡資訊、行用       | FIM ·               | >                                     |
| 備忘錄                |                     |                                       |
| 提醒事項               |                     |                                       |
| ♀ 訊息               |                     |                                       |
| FaceTime           |                     |                                       |
| T <sup>oo</sup> 地圖 |                     |                                       |
| Safari             |                     |                                       |

#### Step 4:確認設定資訊

- 1. 點選「POP」。
- 2. 「收件伺服器」,「主機名稱」請輸入POP3 伺服器,「使用者名稱」不含郵件網域。
- 3. 「寄件伺服器」,「主機名稱」請輸入**驗證寄信伺服器smtpauth.net.nthu.edu.tw**,「使用者名稱」請輸入含郵件網域的名稱。
- 4. 完成後,點選「儲存」。

| 通知                                                               | With                         | 新讀師會                                          | <b>4</b> | 1477 |   |
|------------------------------------------------------------------|------------------------------|-----------------------------------------------|----------|------|---|
| 2 一般                                                             |                              | MAP                                           | РОР      |      | > |
| <ul> <li>聲音</li> <li>亮度與背景圖片</li> <li>相框</li> <li>14框</li> </ul> | 名稱<br>電子郵件<br>描述             | usemame<br>usemame@mx.nthu.<br>mx.nthu.edu.tw | edu.tw   |      | > |
| iCloud<br>郵件、聯絡資訊、行事用<br>備忘錄                                     | 收件伺服器<br>主機名稱<br>使用者名稱<br>密碼 | pop.mx.nthu.edu.tw                            | ]        |      | > |
| 提醒事項<br>〕 訊息<br>FaceTime                                         | 寄件伺服器<br>主機名稱<br>使用者名稱       | smtpauth.net.nthu.e                           | du.tw    |      |   |
| <sup>21</sup> 地圖<br>31 Safari                                    | 密碼                           | •••••                                         |          |      |   |

# Step 5:安全性設定

1. NOTICE點選關閉「載入遠端影像」,以防止電子郵件社交工程攻擊。

| iPad ᅙ     | ,                   | 下午11:23                                        | 100%       |
|------------|---------------------|------------------------------------------------|------------|
| 設定         |                     | 郵件、聯絡資訊、行事曆                                    |            |
| Wi-Fi      | nthupeap            | 帳號                                             |            |
| Bluetooth  | 關閉                  | iCloud<br>行事層、Safari、提醒事項、照片串流、尋找我的 iPad、文件與資料 | >          |
| VPN VPN    | $\bigcirc$          | mx.nthu.edu.tw<br>邮件                           | >          |
| ⑦擾模式       | $\bigcirc \bigcirc$ | 新增帳號…                                          | >          |
| 🦲 通知       |                     | 擷取新資料                                          | 關閉 >       |
| 🐼 一般       |                     | 郵件                                             |            |
| 動 聲音       |                     | 顯示                                             | 50 封最近郵件 > |
| 🙀 亮度與背景圖片  |                     | 預覽                                             | 2行 >       |
| ☑ 相框       |                     | 顯示收件人/副本標籤                                     |            |
| ₩ 隱私       |                     | 刪除前先詢問                                         |            |
| 🙆 iCloud   |                     | 載入遠端影像                                         | $\bigcirc$ |
| 🔄 郵件、聯絡資訊、 | 行事曆                 | 以討論串來分類                                        |            |
| 🛑 備忘錄      |                     | 寄送密件副本給自己                                      |            |
| 🧾 提醒事項     |                     | 增加引言層級                                         | 開啟 >       |
| 💭 訊息       |                     |                                                |            |

### Step 6

1. 點選主畫面的「郵件」。

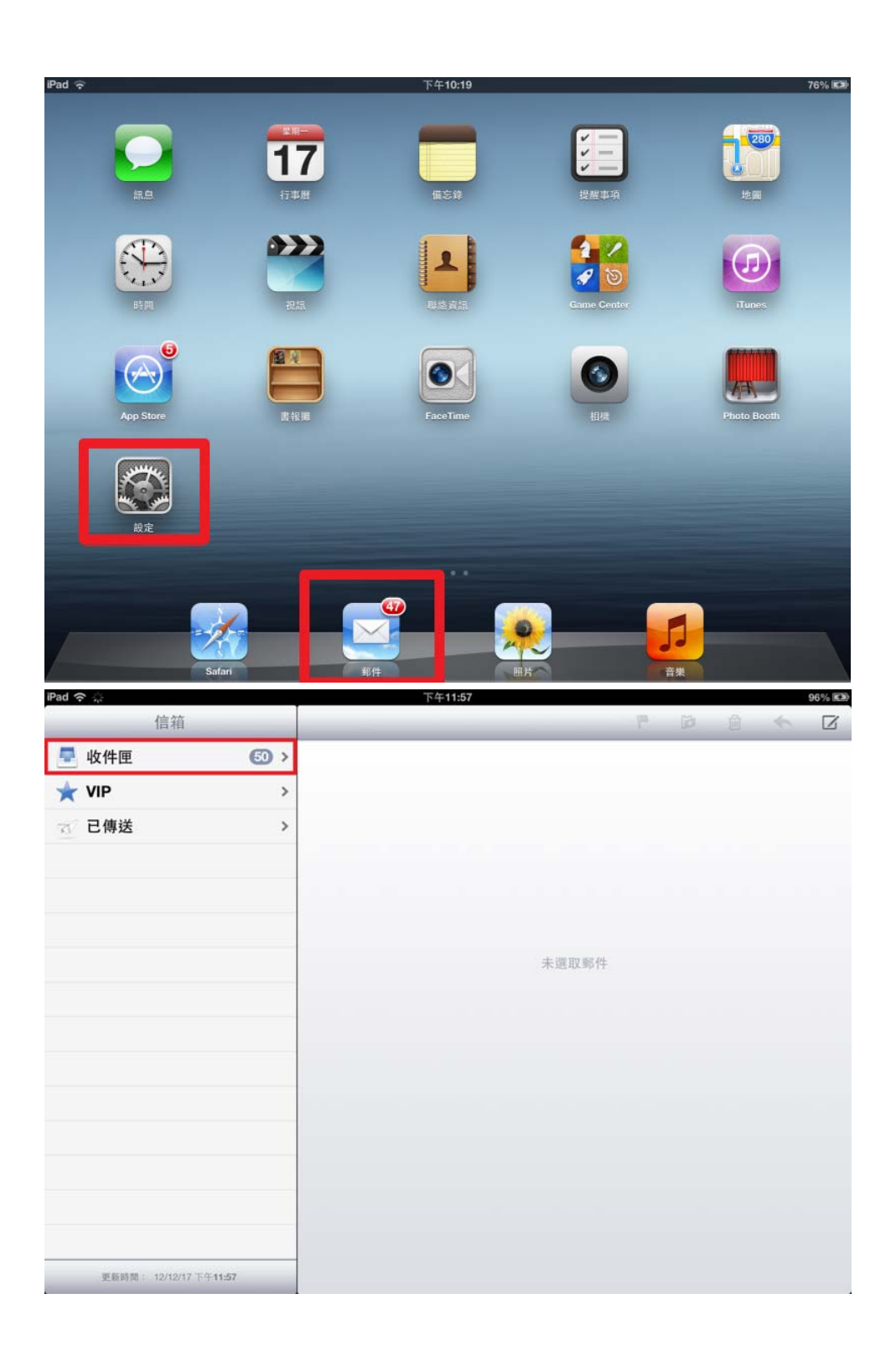

| iPad 중 上午12:00                                                                                                    |                                                                   |                                                              |                                                                                                    |        |      |     | 97% 🔊 |  |
|----------------------------------------------------------------------------------------------------|-------------------------------------------------------------------|--------------------------------------------------------------|----------------------------------------------------------------------------------------------------|--------|------|-----|-------|--|
| 收件匣 (49)                                                                                                    | sitt                                                              |                                                              | ha                                                                                                    | ia     | Ê    | \$  |       |  |
| Q 披幕:收件匪                                                                                                    |                                                                   | 清華學院                                                         |                                                                                                    |        |      | 詳約  | 田資訊   |  |
| muchang d <sup>2</sup><br>€<br>● RE: RA LING - RA LING                                                                                                    | <b>唐</b> 天                                                        | 收件人:清華學院電子報<br>[清華學院] 育城平司,論13號,學型,學編集                       |                                                                                                    |        |      |     |       |  |
| <ul> <li>Biologia di Salaria - Salaria</li> <li>Biologia - Salaria - Salaria</li> <li>Biologia - Salaria - Salaria</li> <li>Biologia - Salaria - Salaria</li> <li>Biologia - Salaria - Salaria</li> <li>Biologia - Salaria - Salaria</li> <li>Biologia - Salaria - Salaria</li> <li>Biologia - Salaria - Salaria</li> <li>Biologia - Salaria - Salaria</li> </ul> | 総合<br>(中間)<br>(中間)(前)<br>(中間)(前)<br>(市)(市)(市)<br>(市)(市)<br>(市)(市) | 猪兽牛佬三面                                                       |                                                                                                    | 1      | e di |     |       |  |
| <ul> <li>BEST KIN 178G - KIN 279G</li> </ul>                                                                                                    | 101.5766                                                          |                                                              | 0407<br>84007<br>840880                                                                                                    |        |      |     |       |  |
| ctidiony.nthu.edu.tw<br>##Textme#7168/#6820<br>##Textme#71178288820<br>##Textme#71178288820<br>##Textme#71178288820<br>##Textme#71888988                                                                                                    |                                                                   | 197 E.4<br>192 : 2 - 4 19<br>Hig. Seen. college vite, wis to | 101-30<br>101-30 00<br>101-30 00<br>101-30 00<br>101-30 00<br>101-30 00<br>101-30<br>101-30<br>100-30<br>100-300<br>100-30<br>100-30<br>10000000000 | 1111.e | _    | -   |       |  |
| ecount d'<br>Récar / La trat via fi<br>e to la secondation<br>version economical<br>version economical<br>version economical a                                                                                                    | 10X<br>2444<br>24000<br>21000<br>21000                            | 1845                                                         | 25                                                                                                    |        |      | 7   |       |  |
| <ul> <li>済大師士優都事度</li> <li>オポカテロ取用土油な物源市あ</li> <li>Date A1 2007/00001100000</li> <li>オポルカマロシーの2000/00001</li> <li>オポルカマロシーの2000/00001</li> <li>ロレルの201</li> </ul>                                                                                                    | 1917<br>1111 1 1010<br>1111 1010<br>1111 1010                     | Re <sup>-</sup>                                              |                                                                                                    |        |      |     |       |  |
| 電子公文線上面標系統 4<br>5内留文理4-18-6第40<br>                                                                                                    | р <del>а</del> л<br>1994 -                                        | 従政迫害衰暑劳                                                      |                                                                                                    |        |      |     | -     |  |
| 更新時間: 12/12/18 上午12:                                                                                                    | :00                                                               | HIS - HINGY (MARK)                                           |                                                                                                    |        | 1.   | 1.2 | 1     |  |